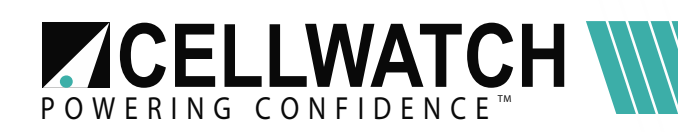

## Tech20141111-2-1 Using Windows Remote Desktop to connect to an iBMU

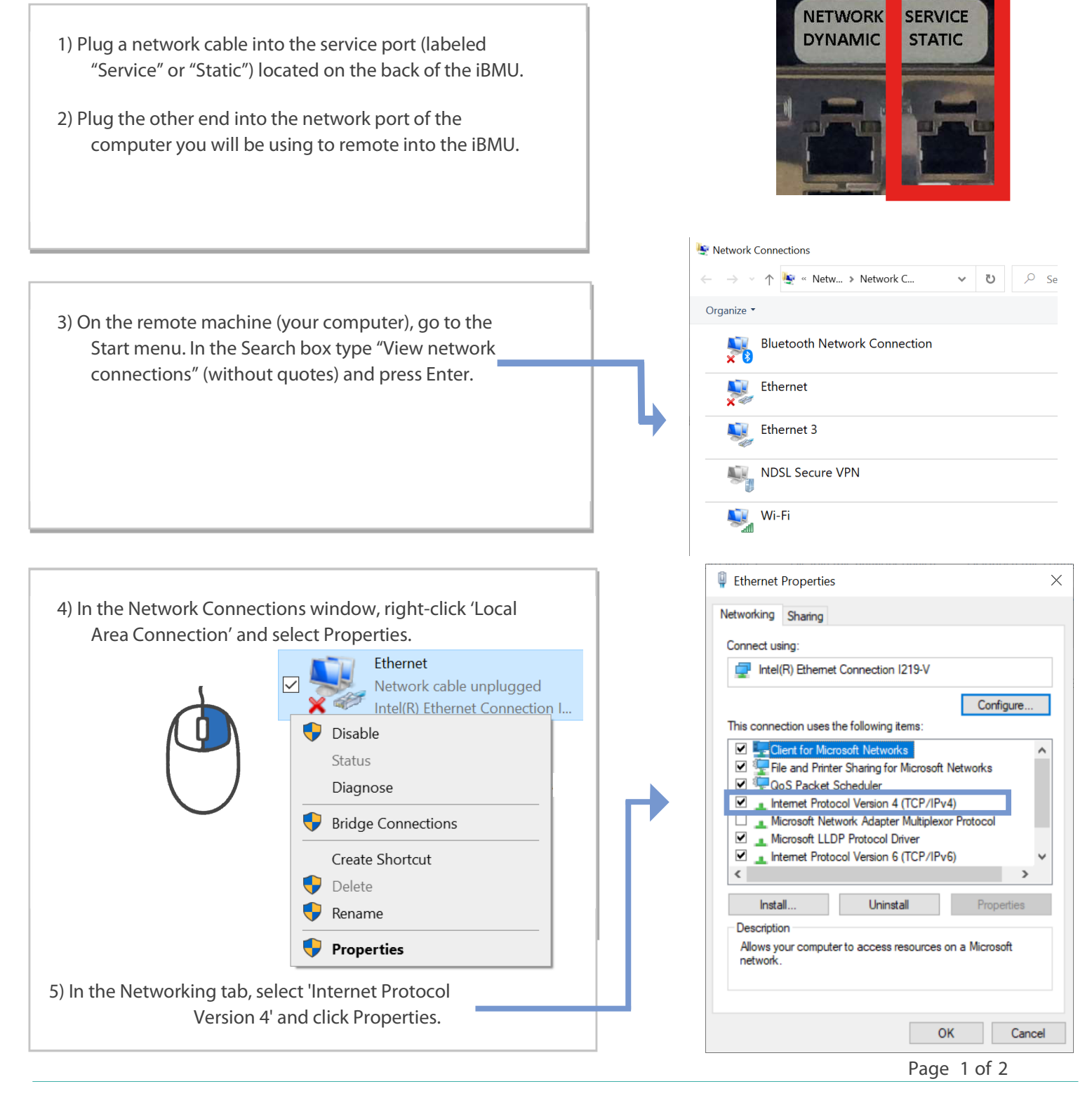

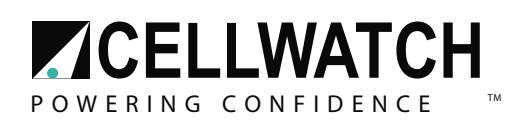

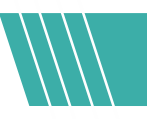

- 6) Select 'Use the following IP Address' and:
- IP address is '192.168.0.129'
- ☑ Subnet mask is '255.255.255.0'
- 7) Click OK and Close to close the previous two windows that were opened.
- 8) Open the Start menu. In the Search box type "Remote Desktop" (without quotes) and press Enter.
- 9) In the Remote Desktop Connection window, enter in '192.168.0.128' for the Computer (this is the iBMU's default service address). Click Connect.
- 10) A login page should show up similar to the one on the right. If not, you may need to enter in the user account and

password.

- M The user account is: Cellwatch
- The password is : iBMU Serial Number \*Legacy password: cellwatch
- 11) You may be notified that the identity of the remote computer cannot be verified. Click yes to proceed.
- 12) You are now connected to the iBMU! For more details about your Cellwatch system, open the manual located on the iBMU desktop.
- When you are done, you can repeat steps 3-6 but select 'Obtain an IP address automatically' and 'Obtain a DNS server automatically' to put your computer back into DHCP mode.

| ernet Protocol Version 4 (TCP/IPv4) Properties     |                                                                              |                                                                         |              |
|----------------------------------------------------|------------------------------------------------------------------------------|-------------------------------------------------------------------------|--------------|
| General                                            |                                                                              |                                                                         |              |
| You can ge<br>this capabil<br>for the app          | t IP settings assigned a<br>ity. Otherwise, you nee<br>ropriate IP settings. | automatically if your network supp<br>ed to ask your network administra | orts<br>Itor |
| () Obtair                                          | n an IP address automa                                                       | atically                                                                |              |
| ) Obtair<br>OUse th                                | n an IP address automa<br>ne following IP address:                           | atically                                                                |              |
| ○ Obtair<br>- ● Use th<br>IP addre                 | n an IP address automa<br>ne following IP address:<br>ss:                    | atically<br>:                                                           |              |
| Obtair<br>Obtair<br>Use th<br>IP addre<br>Subnet n | n an IP address automa<br>ne following IP address:<br>ss:<br>nask:           | tically<br>192 . 168 . 0 . 129<br>255 . 255 . 255 . 0                   |              |

| nemote 💀       | Desktop Connection              | <u>9</u> _2 |      |
|----------------|---------------------------------|-------------|------|
| -              | Remote Desktop<br>Connection    | þ           |      |
| Computer:      | 192.168.0.128                   | ~           | ]    |
| User name:     | None specified                  |             |      |
| You will be as | sked for credentials when you c | onnect.     |      |
| Show O         | intions                         | Connect     | Halp |

| Windows Security                                            |        |  |  |  |
|-------------------------------------------------------------|--------|--|--|--|
| Enter your credentials                                      |        |  |  |  |
| These credentials will be used to connect to 192.168.1.203. |        |  |  |  |
| Cellwatch                                                   |        |  |  |  |
| Password                                                    |        |  |  |  |
| CELLWATCH \Cellwatch                                        |        |  |  |  |
| Remember me                                                 |        |  |  |  |
| More choices                                                |        |  |  |  |
| ОК                                                          | Cancel |  |  |  |
|                                                             |        |  |  |  |

Page 2 of 2